### Bluetooth携帯電話の接続設定 [NTTdocomo F-01A/F-03A/F-09A/F-01B/F-03B/F-04B/F-07B]

PremiumClub

※当マニュアルに掲載している携帯電話はF-01Aのものです。

### はじめに お読みください

・設定の際は使い方ブックと取扱説明書を併せてご参照ください。

・携帯電話機の仕様変更に伴い画面や手順が一部異なる場合があることを予めご了承ください。

・本書は設定手順を説明するものであって、利用可否を保証するものではありません。(※利用可否については適合一覧をご確認の上ご使用ください。) ・本書は複数ナビのご説明を兼ねているため一部ナビについては利用できない機能があります。(※利用可否については適合一覧をご確認の上ご使用ください。)

# A ナビゲーションを設定しましょう。

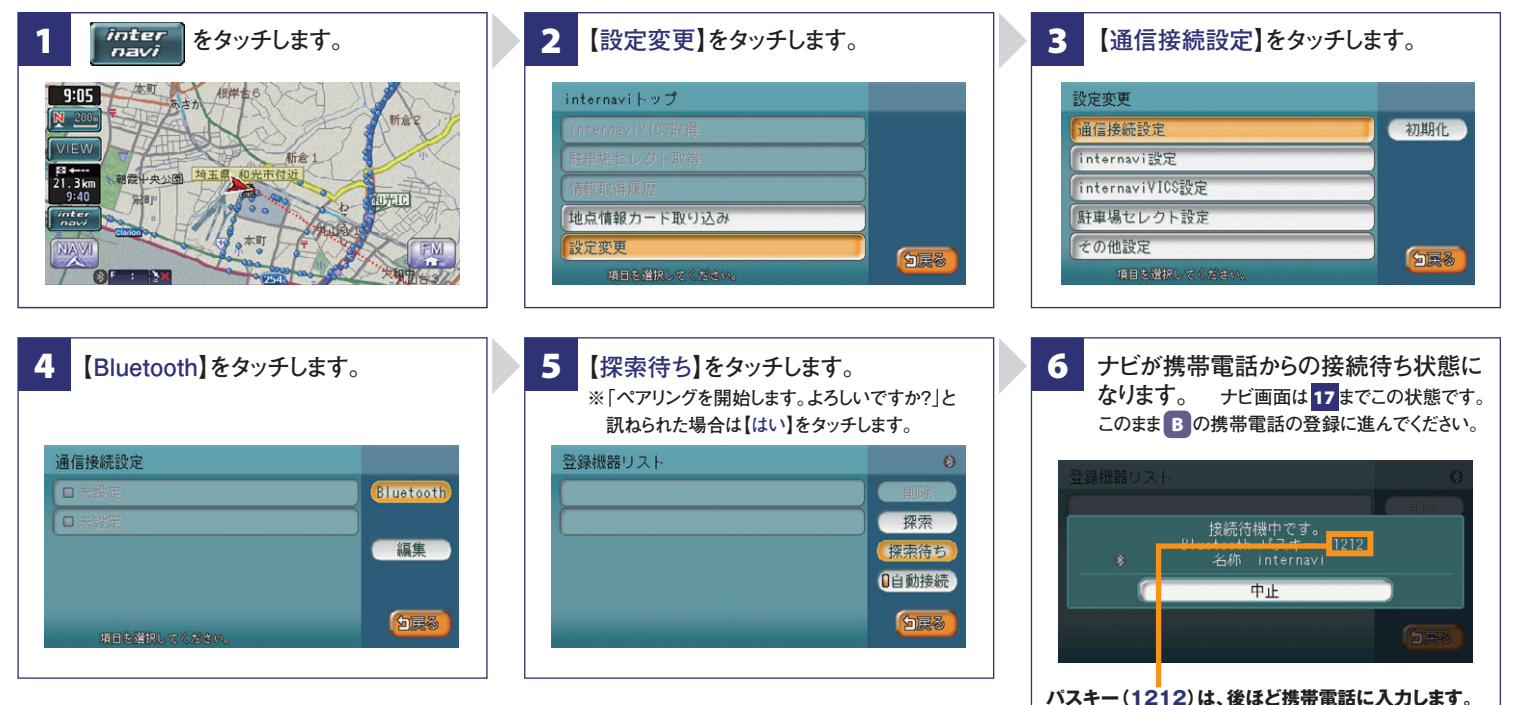

## B 携帯電話を登録しましょう。

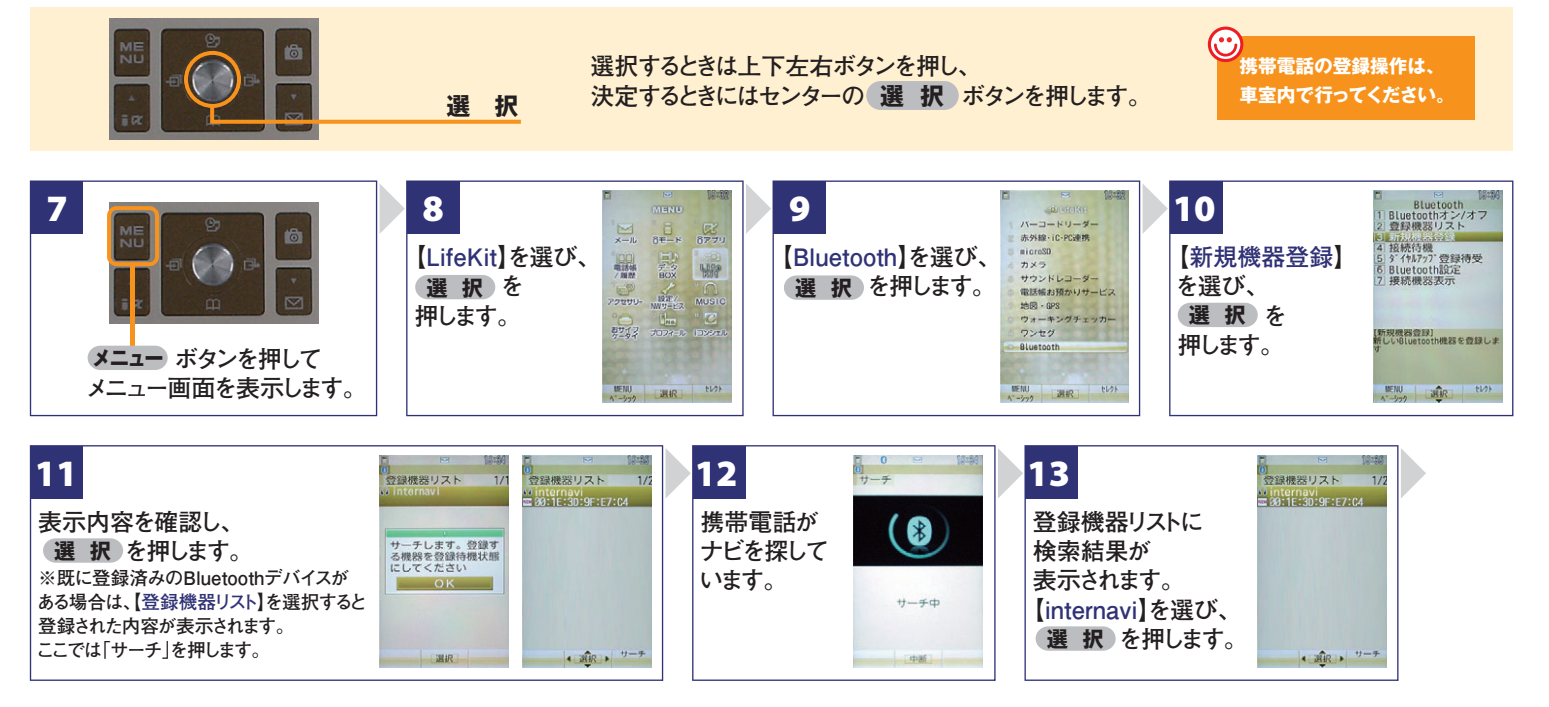

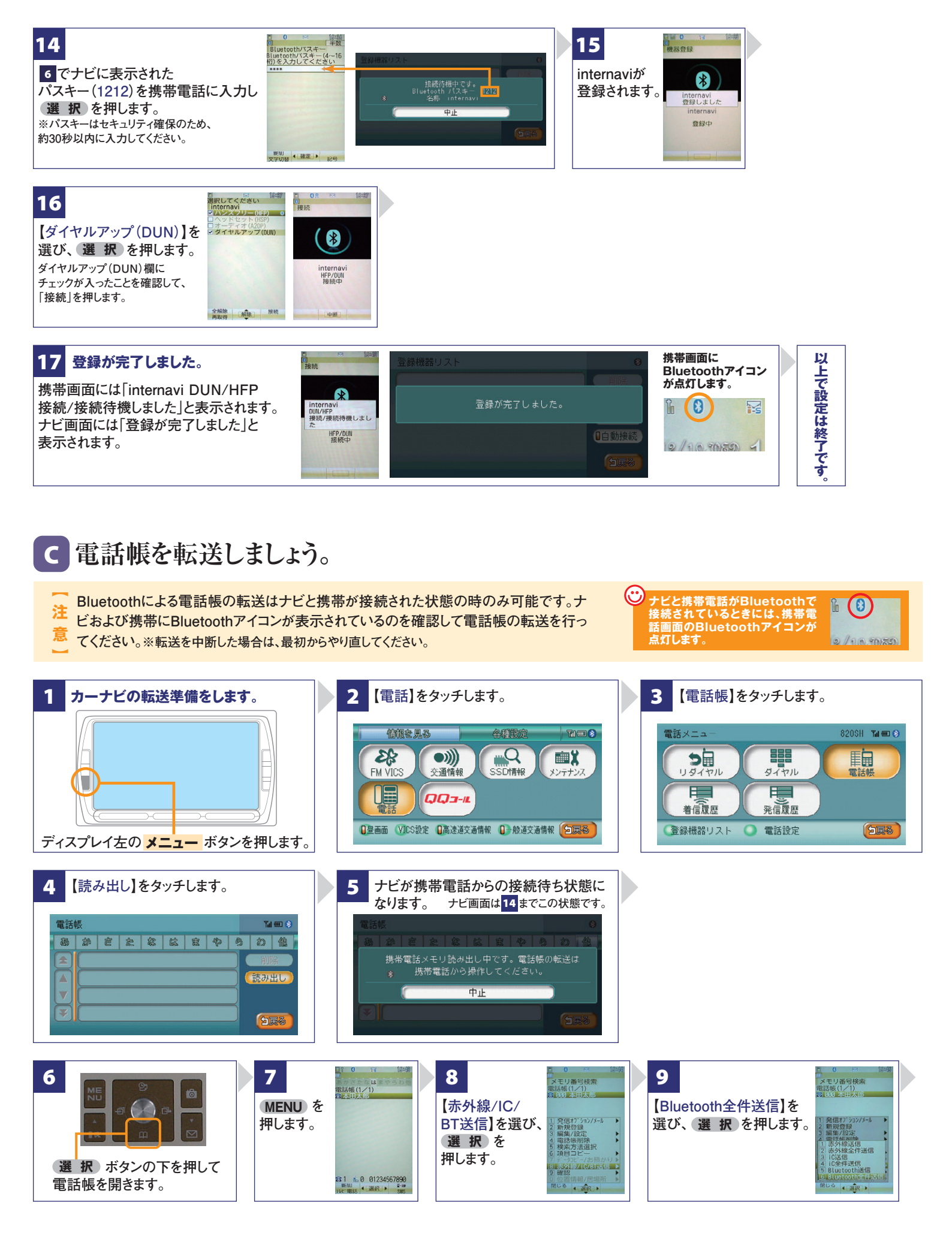

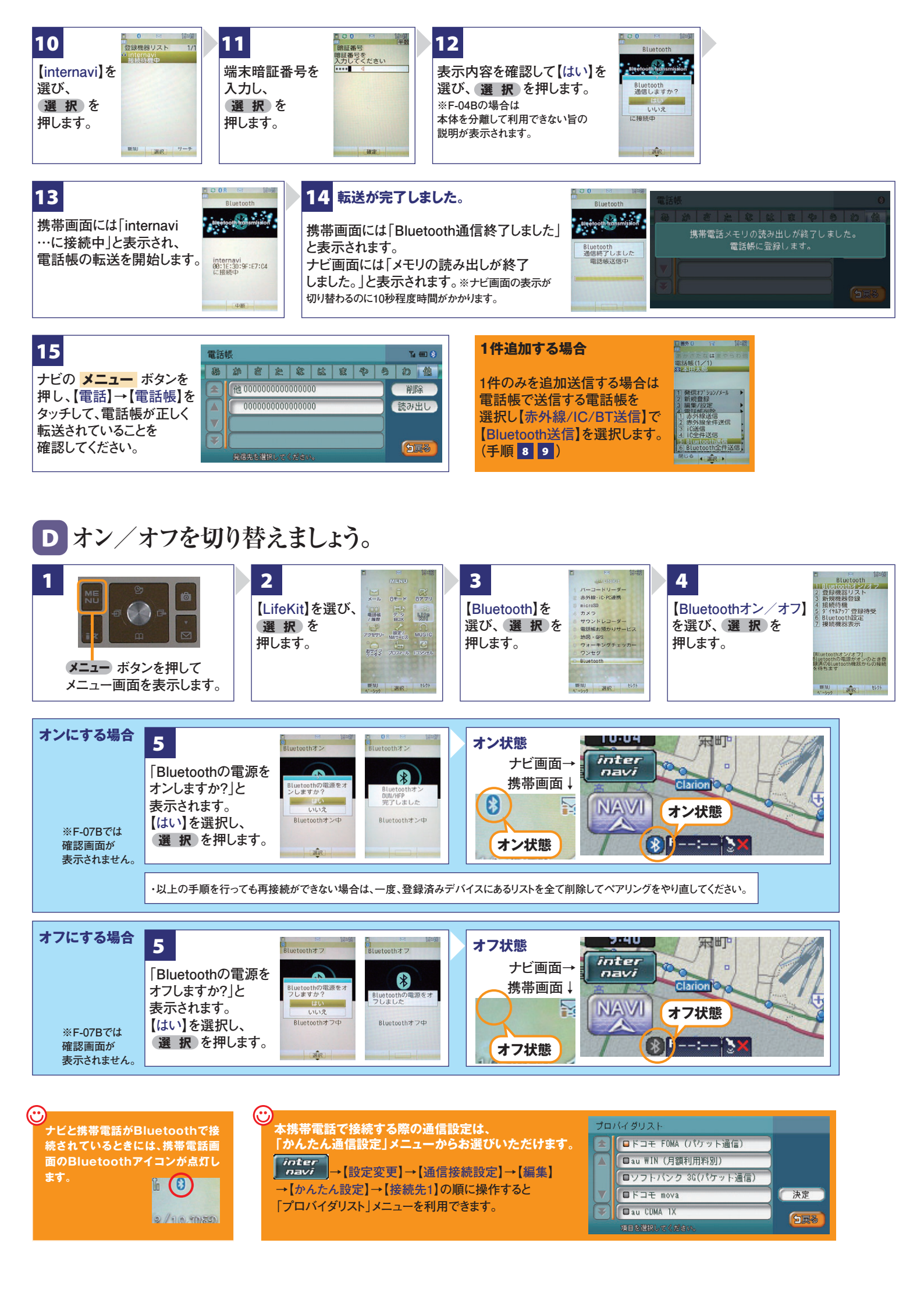

### Q Bluetoothの設定はどこですればいいの? A 車室内で行ってください。

### Q AやBの登録を毎回するの?

▲ 登録は初回のみです。登録が成功し「電話機 選択」画面に登録した携帯電話が表示されて いるかぎり、再度の登録の必要はありません。

#### Q 登録後の使い方は?

▲携帯電話のBluetoothをオンにしてクルマに 乗り込むことで、ナビと携帯は自動的に接続し ます。(Bluetoothのオン/オフの方法は、 ●をご覧ください。)

### Q 設定や登録がうまくいかない場合は?

A携帯電話側のBluetoothを一旦オフにしてから、再度オンにしてみてください。それでも解決しない場合は携帯電話やナビの電源を一旦切り、再起動した後に再度Bluetoothをオンにしてみてください。

#### Q Bluetoothを利用すると料金はかかるの?

A Bluetoothで接続するだけでは料金はかかりま せん。Bluetoothで接続した携帯電話で通話、 データ通信を行った場合、通常の通信料金が かかります。

#### Q Bluetoothを利用すると携帯電話の電池の 消費はどうなるの?

A Bluetoothを利用しない状態よりは電池の消 費は大きくなりますが、携帯電話の機種や使 用環境(通話時間や待受時間の長さ等)によ り消費量は異なります。詳細は各携帯電話会 社にお問合せください。

Bluetooth携帯電話[NTTdocomo F-01A/F-03A/F-09A F-01B F-03B F-04B F-07B]の接続設定

 インターナビ・プレミアムクラブ サポートデスク
 フリーダイヤル の 0120-738147 ※営業時間については、パーソナル・ホームページの「お問い合わせ」をご参照ください。

 [会員専用]
 FAXフリーダイヤル 0120-821285
 Email member@premium-club.jp